# SUDS Mi Universidad

## **SUPERNOTA**

Nombre del Alumno: María Fernanda López Aguilar

Nombre del tema: Súper Nota

Parcial: 2°

Nombre de la Materia: Computación

Nombre del profesor: Andrés Alejandro Reyes

Nombre de la Licenciatura: Nutrición.

Cuatrimestre: Segundo Cuatrimestre.

16/Febrero/2025

## COMPUTACIÓN

|     | * 1 2 | - V - Je  | -SUMP | 5(02:012, A25 | A12, "KTE", C25C | 12, "×200", |
|-----|-------|-----------|-------|---------------|------------------|-------------|
| 8   | с     | D         | t     | 1             | 0                | н           |
| •   | Sales | Price(\$) |       | Product       | Sales            | Price       |
|     | 150   | 2850      |       | KTE           | >200             | 182         |
| 8   | 260   | 4940      |       | *             | *                |             |
| TV  | 320   | 6060      |       |               |                  |             |
| 5   | 100   | 1900      |       | criterial     | criteria2        |             |
| 8   | 230   | 4370      |       |               |                  |             |
| i i | 300   | 5700      |       |               |                  |             |
| đ   | 280   | 5320      |       |               |                  |             |
|     | 320   | 6080      |       |               |                  |             |
| 5   | 450   | 8550      |       |               |                  |             |
| đ   | 180   | 3420      |       |               |                  |             |
| tý  | 190   | 3610      |       |               |                  |             |
|     |       | 1         |       |               |                  |             |

#### ANÁLISIS DE DATOS UTILIZANDO FÓRMULAS

1. Ve a Archivo > Opciones > Complementos

2. Selecciona "Complementos de Excel" y haz clic en "Ir"

3. Activa la casilla "Herramientas para análisis" y haz clic en "Aceptar"

Si no encuentras "Herramientas para análisis", puedes buscarlo en el cuadro "Complementos disponibles" o instalarlo si no está instalado.

| MOVER, COPIAR FORMULAS Y REFERENCIAS                                                                                                    | Para una fórmula que se va a<br>copiar: | Si la referencia es                          | Cambia<br>a: |
|----------------------------------------------------------------------------------------------------|-----------------------------------------|----------------------------------------------|--------------|
| Mover una fórmula:<br>1. Selecciona la celda con la fórmula.<br>2. Haz clic en "Cortar" en el grupo Portapapeles.<br>3. Selecciona la celda destino y haz clic en "Pegar" para pegar<br>la fórmula y el formato, o "Pegado especial" para pegar solo la | A B C<br>1 2                            | \$A\$1 (columna absoluta y fila<br>absoluta) | \$A\$1       |
| fórmula.<br>Copiar una fórmula:<br>1. Selecciona la celda con la fórmula.                                                                                                    |                                         | A\$1 (columna relativa y fila<br>absoluta)   | C\$1         |
| 2. Haz clic en "Copiar" en el grupo Portapapeles.<br>3. Selecciona la celda destino y haz clic en "Pegar" para pegar<br>la fórmula y el formato, o "Pegado especial" para pegar solo la                                                                 |                                         | \$A1 (columna absoluta y fila<br>relativa)   | \$A3         |
| fórmula.<br>4. Verifica que las referencias de celda sean correctas y ajusta<br>según sea necesario.                                                                                                    |                                         | A1 (columna relativa y fila<br>relativa)     | C3           |

#### **USO DEL BOTÓN AUTO SUMA**

El botón Autosuma en Excel realiza la función de sumar valores en un rango de celdas seleccionado. Para utilizarlo, sigue estos pasos:

1. Selecciona la celda donde deseas colocar el resultado.

- 2. Haz clic en el botón Autosuma en la barra de herramientas.
- 3. Selecciona el rango de celdas que deseas sumar.

Excel creará automáticamente una fórmula de suma y mostrará el resultado en la celda seleccionada.

#### **USO DEL ASISTENTE PARA FUNCIONES**

В

Enero

200

300

200

300

200

300

C

Febrero

Total de pedido

120

250

270

150

120

200

Para utilizar el Asistente para funciones en Excel, sigue estos pasos:

1. Selecciona una celda o área de celdas en la hoja actual.

2. Elige una de las siguientes opciones:

- Insertar > Función (Ctrl+F2)

A

PEDIDOS

Gumosa

Soriana

Gigante

WalMart

Oxxo

HEB

12

3

4

5

6

7

8

9

10

- Haz clic en "Asistente para funciones" en la barra de fórmulas.

5a

### Asistente para funciones

El asistente te guiará para crear fórmulas de manera interactiva.

| na Fórmulas | Datos Revi                         | isar Vista                                          | Q Indicar.              | . Kayla Cla                                                  | A Compartir                    |  |  |
|-------------|------------------------------------|-----------------------------------------------------|-------------------------|--------------------------------------------------------------|--------------------------------|--|--|
|             | General •<br>\$ - % 000<br>\$8 \$8 | Formato condi<br>Dar formato co<br>Estilos de celda | cional *<br>omo tabla * | Eliminar *                                                   | Modificar                      |  |  |
| ineación 🖷  | Número G                           | Estilos                                             | Tama                    | año de celda                                                 |                                |  |  |
|             |                                    |                                                     | IC /                    | Alto de fila<br>Autoajustar alto                             | defila                         |  |  |
| C           | D                                  | E                                                   |                         | Ancho de columna                                             |                                |  |  |
| 788         |                                    |                                                     |                         | Autoajustar anc<br>Ancho predeten                            | ho de columna<br>minado        |  |  |
| 1,763       |                                    | _                                                   | Visib                   | ilidad                                                       |                                |  |  |
| 685         |                                    |                                                     | 1                       | Ocultar y mostr                                              | ar a                           |  |  |
| /1          |                                    |                                                     | Orga                    | nizar hojas                                                  |                                |  |  |
| 4,570       |                                    |                                                     | 1                       | <u>C</u> ambiar el nom<br>Mover o copiar<br>Color de etiquej | bre de la hoja<br>hoja<br>Ja P |  |  |
|             |                                    |                                                     | Prot                    | ección<br>Proteger <u>h</u> oja                              |                                |  |  |

#### EDICIÓN DE UNA HOJA DE CÁLCULO

En Excel, puedes cambiar el formato de visualización de una celda a través de la ruta:

Inicio > Estilos

Allí encontrarás varias opciones predeterminadas para cambiar el aspecto de las celdas y su contenido.

#### EDICIÓN DENTRO DE UNA CELDA

| A' | × A        | = = = | 39-   | 🚰 Ajustar texto |          | General    | *              | 1       |             |                       | Ē      |                         |
|----|------------|-------|-------|-----------------|----------|------------|----------------|---------|-------------|-----------------------|--------|-------------------------|
|    | <u>\</u> - |       | 律律    | Combinar y c    | entrar * | \$ - % 000 | • 0 00<br>• 00 | Formato | Dar formato | Estilos de<br>celda * | Insert | ar Eliminar Fo          |
|    | -6         |       | Aline | ación           | 6        | Número     | 5              |         | Estilos     |                       | 80     | Insertar <u>c</u> elda: |
| ĸ  |            |       |       |                 |          |            |                |         |             |                       | 34     | Insertar filas o        |
|    |            | D     | E     | F               | G        | Н          |                | 1       | J           | K                     | 1      | Insertar colum          |
| -  | 1          | Ī     |       |                 |          |            |                |         |             |                       |        | Ingertar hoja           |

Para editar filas y columnas en Excel:

1. Selecciona filas o columnas haciendo clic en sus encabezados.

2. Para seleccionar varias filas/columnas no consecutivas, mantén pulsada la tecla Ctrl mientras haces clic en los encabezados.

3. Insertar filas/columnas: selecciona la fila/columna donde quieras insertar y elige "Insertar" en la ficha Inicio.

4. Eliminar filas/columnas: selecciona la fila/columna que quieras eliminar y elige "Eliminar" en la ficha Inicio.

# COMPUTACIÓN

## **COPIAR, MOVER CELDA**

| Pegado especial | - ? <b>-</b> <del>- X</del>                 |  |  |  |
|-----------------|---------------------------------------------|--|--|--|
| Pegar           |                                             |  |  |  |
| Todo            | 🔘 Todo <u>u</u> tilizando el tema de origen |  |  |  |
| Eórmulas        | Todo excepto bordes                         |  |  |  |
| Valores         | Ancho de las columnas                       |  |  |  |
| Formatos        | Formatos de números y fórmulas              |  |  |  |
| Comentarios     | Formatos de números y valores               |  |  |  |
| Validación      |                                             |  |  |  |
| Operación       |                                             |  |  |  |
| Ninguna         | Multiplicar                                 |  |  |  |
| 🔘 <u>S</u> umar | Dividir                                     |  |  |  |
| Restar          |                                             |  |  |  |
| Saltar blancos  | Iransponer                                  |  |  |  |
| Pegar vínculos  | Aceptar Cancelar                            |  |  |  |

#### Copiar datos:

- 1. Selecciona los datos que deseas copiar.
- 2. Ejecuta el comando Copiar (Ctrl+C o botón derecho del ratón).
- 3. Selecciona la celda destino y ejecuta el comando Pegar. Mover datos:
- 1. Selecciona los datos que deseas mover.
- 2. Ejecuta el comando Cortar (Ctrl+X o botón derecho del ratón).
- 3. Selecciona la celda destino y ejecuta el comando Pegar. Eliminar contenido de celdas:
- 1. Selecciona la celda que deseas borrar.
- 2. Pulsar la tecla Suprimir o botón derecho del mouse y seleccionar "Borrar contenido".

#### DAR FORMATO A UNA HOJA CÁLCULO

Para dar formato a una hoja de cálculo en Excel, puedes:

1. Agregar bordes: selecciona el rango de celdas, ve a la pestaña "Inicio" y selecciona "Bordes" en el cuadro de diálogo.

2. Agregar relleno: selecciona el rango de celdas, ve a la pestaña "Inicio" y selecciona "Relleno" en el cuadro de diálogo.

3. Cambiar el tema: ve a la pestaña "Diseño de página", selecciona "Temas" y elige un tema de la lista. Puedes personalizar el tema cambiando colores, fuentes y efectos.

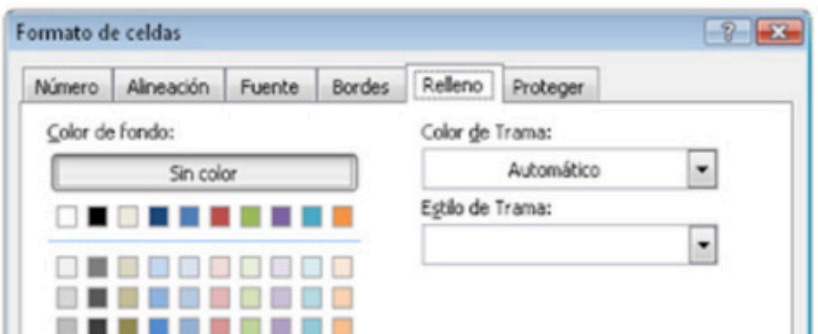

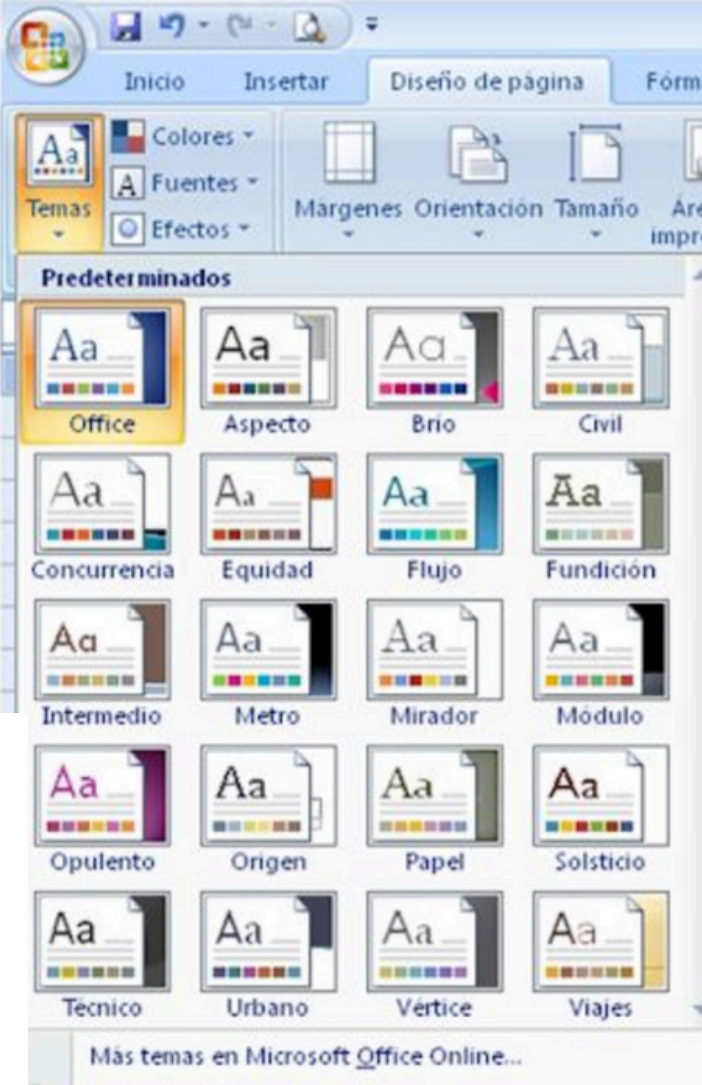

|                    |                                                                                                    | <u>B</u> uscar temas                                                                                                    |
|--------------------|----------------------------------------------------------------------------------------------------|----------------------------------------------------------------------------------------------------|
| Efectos de relleno | Pail                                                                                                    | G <u>u</u> ardar tema actual                                                                                                    |
| Muestra            |                                                                                                    |                                                                                                    |
| Aceptar            | Cancelar                                                                                                  | Eurota Bardar Dalara Dataran                                                                                                    |
|                    | Línea<br>Estilo:<br>Ninguna<br>Color:<br>Automático<br>El estilo de borde selec<br>preestablecidos, en el | Preestablecidos<br>Minguno Cgntorno Interior<br>Borde<br>Texto<br>Texto<br>Texto<br>Texto<br>Contactor alguno de los<br>diagrama de vista previa o en los botones de arriba. |
|                    |                                                                                                    | Aceptar Cancelar                                                                                                    |

#### Referencia Bibliográfica: Antología de Computacion, UDS, 2025